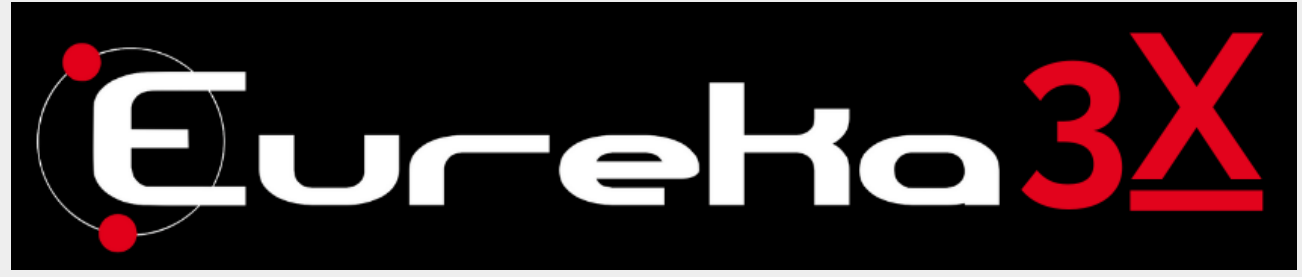

Eureka3X Registration and Software Download Guide

## **1. Registration Process**

### Step 1: Fill Out the Registration Form

- 1. Visit the official Eureka3X registration page.
- 2. Fill in the required fields:
  - Full Name
  - Email Address
  - Company (if applicable)
  - Country
- 3. Agree to the terms and conditions.
- 4. Click Submit to complete the registration process.

## 2. First Email: Verification

### Step 2: Verify Your Email

- 1. After registration, you will receive an email from Eureka Team.
- 2. Open the email and click on the **verification link**.
- 3. This will confirm your email and activate your account.

If you do not receive the email within a few minutes, please check your spam or junk folder.

## 3. Second Email: Credentials and Download Link

### **Step 3: Receive Your Credentials**

- 1. Once your email is verified, you will receive a second email containing:
  - Your Eureka3X username (your registered email address).
  - A temporary password.
  - A secure **download link** for the software.
- 2. Save your credentials for future reference.

# 4. Downloading and Installing Eureka3X

### Step 4: Download the Software

- 1. Click on the **Download Eureka3X** button in the second email.
- 2. If prompted with a security warning, select **Keep** or **Download Anyway** to proceed.
- 3. Save the executable file (.exe) to your desired location.

### Step 5: Install Eureka3X

- 1. Double-click the downloaded **Eureka3X.exe** file.
- 2. Follow the installation wizard instructions.
- 3. Enter your **username** and **password** when prompted.
- 4. Complete the installation and restart your system if necessary.

## Troubleshooting

- **Didn't receive the verification email?** Check your spam folder or request a new one via the registration page.
- **Security Warning during download?** This is a common precaution for executable files. Confirm the download manually.
- Forgotten password? Use the Forgot Password option on the login page.

For further assistance, contact <a href="mailto:support@roboris.com">support@roboris.com</a>.

#### © 2025 Roboris SRL | All Rights Reserved